## инструкция

## по вводу рабочих программ дисциплин в систему дистанционного обучения НИУ ИТМО

Войти в систему дистанционного обучения, для чего на сайте http://de.ifmo.ru в блоке *Вход в систему ДО* ввести логин, пароль и щелкнуть по кнопке *Войти*. Перейти на страницу *Список программ*, для чего последовательно выбрать пункты меню *Администрирование*, *Администрирование УМК*, *Программы*.

Щелкнуть по кнопке *Создать новую программу*, указать семизначный авторский номер, первые четыре цифры которого обозначают календарный год, и заполнить поля заголовка программы: *Дисциплина, Цикл, Компонент, Код*. Сохранить данные. Если указанный номер программы совпадает с номером уже существующей программы необходимо ввести другой номер, предложенный системой. После сохранения информации страница перейдет в режим редактирования и появится возможность заполнить остальные группы данных программы, используя соответствующие элементы управления.

В группе Специальность необходимо перечислить направления подготовки, выбрав их из списка. В группе Подразделения – указать кафедру, за которой по учебному плану закреплена данная дисциплина. В группе Автор(ы) программы – перечислить авторов, участвовавших в разработке программы. Они, как и владелец, будут иметь доступ к редактированию данной программы.

В группах Цели и задачи дисциплины, Место дисциплины среди других дисциплин учебного плана, Методы преподавания дисциплины, Требования к уровню освоения содержания дисциплины необходимо внести информацию в текстовое поле, щелкнув по соответствующей кнопке *Редактировать*. Для форматирования текста можно использовать XHTML-теги.

В группе Объем дисциплины в часах необходимо указать виды учебной работы и суммарно по всем семестрам, для чего щелкнуть их объем по кнопке Редактировать, далее на странице Виды учебной работы – Добавить. Из выпадающего списка выбрать вид учебной работы и указать количество часов, предусмотренных программой. После сохранения данных страница перейдет в режим редактирования и появится возможность указать номер семестра с помощью кнопки Добавить.

В группе *Виды контроля по семестрам* необходимо для каждого семестра указать вид итогового контроля. Для этого требуется щелкнуть по кнопке *Редактировать*, далее на странице *Виды контроля по семестрам* – *Добавить*. В появившемся окне установить флажок напротив требуемого вида контроля и сохранить данные.

В группе Формы контроля учебных достижений студента по модулю необходимо для каждого модуля указать соответствующие формы контроля и максимальное количество баллов по каждой их них. Для этого требуется щелкнуть по соответствующей кнопке Добавить, далее на странице Добавление модуля программы указать порядковый номер и название модуля. После сохранения данных страница перейдет в режим редактирования и появится возможность добавить форму контроля. Для этого требуется щелкнуть по кнопке Добавить, далее на странице Добавление формы контроля модуля указать уникальный номер формы контроля в рамках модуля, ее название, максимальное количество баллов и описать критерии их получения. В группе *Структура* необходимо отразить информацию о видах учебной нагрузки, структуре и трудоемкости их содержания. Для этого необходимо щелкнуть по кнопке *Редактировать*, далее на странице *Структура –Добавить*. На странице *Добавление структуры программы* указать порядок следования раздела, его название и краткое описание, количество лекционных, практических, лабораторных часов.

В группах Практические работы и Лабораторный практикум необходимо указать работ, соответствующий определенному перечень разделу дисциплины. В группе Учебно-методическое обеспечение дисциплины требуется представить информацию о рекомендуемой основной и дополнительной литературе. Значение в столбце Количество экземпляров формируется автоматически на основе данных из электронного каталога библиотеки университета. Серым цветом выделены записи, которые не имеют экземпляров. Для добавления записи необходимо щелкнуть по кнопке Редактировать, затем – Добавить. На странице Добавление единицы учебно-методического обеспечения дисциплины указать порядковый библиографической записи, в поле Название внести описание номер в соответствии с ГОСТ 7.1-2003, определить статус записи с помощью выпадающего списка. После сохранения данных страница перейдет в режим редактирования. Информация о наличии или отсутствии указанной единицы учебно-методического обеспечения в каталоге библиотеки университета отобразится в нередактируемых полях Вид издания, Гриф издания и Кол-во экземпляров.

В группах Информационно-техническое обеспечение дисциплины, Материально-техническое обеспечение дисциплины, Инструкции необходимо внести информацию текстовое поле, щелкнув соответствующей в по кнопке Редактировать. Для форматирования текста использовать можно ХНТМL-теги.

В группе Полный текст программы необходимо разместить файл в формате PDF с рабочей программой дисциплины, включая все приложения.

После окончания ввода и проверки введенных данных в разделе Каталог с помощью кнопки Редактировать программу требуется перевести в каталог Верификация.

Для получения оповещений о переходе программы из одного каталога в другой следует указать адрес электронной почты на странице *Профиль пользователя*. Для этого требуется щелкнуть по кнопке *Редактировать E-mail*, указать адрес и сохранить данные. На экране появится сообщение *Для подтверждения адреса на Вашу электронную почту выслано письмо с инструкцией*. После этого на указанный адрес электронной почты придет письмо от администрации системы, содержащее ссылку, по которой необходимо перейти для завершения процедуры регистрации электронного адреса. Затем в разделе *Настройки* необходимо отметить флажком механизм оповещения о новых сообщениях на адрес электронной почты и сохранить настройки.

Директор ЦДО

А.В. Лямин